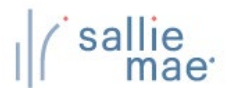

### **View Loan Data Overview**

The View Loan Data function in OpenNet<sup>®</sup> displays originations information for a borrower's loans, including applications that have been started but have not yet been certified.

# **Viewing Loan Data**

#### How to view loan data:

1. Hover your cursor over the Inquiry/Reporting option on the Menu Bar of any OpenNet Web Loan Delivery page, and then click on View/Change Loan Data.

| Originations Servic<br>Applications awaiting cert<br>View results Filter Expo | File manager | View Pending Disbursements<br>Disbursement Rosters<br>Returned Funds Report<br>Custom Report<br>View Sallie Mae Servicing Data<br>Download Reports<br>(ReportServer) | XXX-XX-XXXX<br>Need Help?<br>Training modules<br>User guides<br>Account settings<br>Change my passwor<br>Change my challeng | Q<br>d<br>e |
|-------------------------------------------------------------------------------|--------------|----------------------------------------------------------------------------------------------------|----------------------------------------------------------------------------------------------------|-------------|
| Disbursement rosters                                                          |              |                                                                                                    | information                                                                                                    |             |

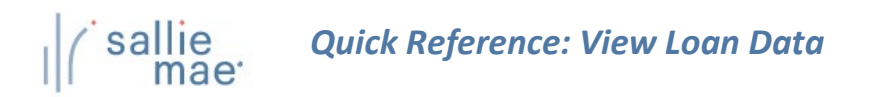

| artial first name by | entering the first two lett | ers followed by an asteri | sk (*) as a wildcard. |                                     |   |
|----------------------|-----------------------------|---------------------------|-----------------------|-------------------------------------|---|
| Search criteria      |                             |                           |                       |                                     |   |
| SSN:                 |                             |                           |                       |                                     |   |
|                      | or                          | <b>~</b>                  | Enter a<br>last nan   | borrower's SSN or<br>ne/first name. |   |
| Last name:           |                             |                           |                       |                                     |   |
| First name:          |                             |                           |                       |                                     |   |
| Middle initial:      |                             |                           |                       |                                     | _ |

- 2. Search for a borrower by typing their SSN or last name/first name. The borrower's middle initial can also be entered to further filter results, but it is not required.
- 3. Click the **Submit** button.

The Application/Loan Summary page displays with the borrower's loans listed. The most recent loan or application displays at the top of the list.

(Continued on the next page)

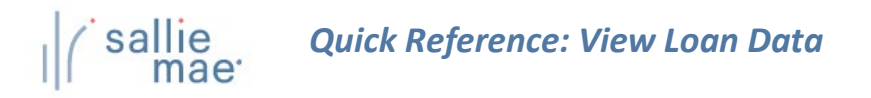

| Application/Loan summary                                                                                                    | Enter new SSI                                  | N:                                     | Search                                                                               | ^^^^                                                                                                |
|----------------------------------------------------------------------------------------------------|------------------------------------------------|----------------------------------------|--------------------------------------------------------------------------------------|----------------------------------------------------------------------------------------------------|
| The following summary lists applications/loans on file for the borrower/s<br>that the specific options that are available to you depend on your user a                                                                                                    | student that are asso<br>access and the status | ciated with your<br>of the application | institution(s). Please note<br>on/loan.                                              | Need Help?<br>Training modules<br>User guides                                                       |
| Report run Wednesday, May 20, 2020 at 9:41:36 AM ET                                                                                                    |                                                |                                        |                                                                                      |                                                                                                    |
| Borrower/Student                                                                                                    | Change my password                             |                                        |                                                                                      |                                                                                                    |
| Name: ALICE ADAMS                                                                                                    |                                                |                                        |                                                                                      | Change my challenge                                                                                 |
| Social Security number: 666-52-5210                                                                                                    |                                                | 16-1                                   | View demographics >>                                                                 | <u>imornauon</u>                                                                                    |
| Date of birth: 03/01/1997                                                                                                    |                                                | View a                                 | v aggregate loan totals >><br>oct servicing summary >><br>View multi-loan details >> | School Assist <sup>s</sup> Representatives<br>are available during the<br>following business bours: |
| Records 1-2 (of 2)                                                                                                    |                                                |                                        |                                                                                      | Monday - Friday                                                                                     |
| Loan program<br>Borrower name/SSN<br>Student name/SSN Status information                                                                                                    | Amount                                         | School ID<br>Curr lender ID            | CommonLine unique ID<br>Loan period<br>Application ID                                | 9:00 a.m 6:00 p.m. ET<br>Phone: 844-8-ASSIST<br>(844-827-7478)                                      |
| Loan: AWAITING SCHOOL CERTIFICATION<br>App start date: 03/30/2020<br>Credit: APPROVED   STUDENT LOAN (091)   What's next: We are awaiting school certification<br>can certify the loan online by clicking the certify<br>and providing the required information. | n. You \$0.00<br>/ button                      | 000000-00<br><u>900905</u>             | 899984AT100899205<br>09/15/2020-05/15/2021<br>100899205-01                           | International: 877-456-6221<br>Direct: 302-451-4912<br><b>Email Us</b>                              |
| Certify app Print prom note Cancel View / Update                                                                                                    |                                                |                                        |                                                                                      |                                                                                                    |
| Loan: FULLY DISBURSED<br>SMART OPTION App start date: 03/30/2020<br>STUDENT LOAN (091) Credit: APROVED<br>What's next: Fully disbursed                                                                                                    | \$10,000.00                                    | 000000-00<br><u>900905</u>             | 899984AT100899141<br>09/15/2019-05/15/2020<br>100899141-01                           |                                                                                                    |
| Print prom note View / Update                                                                                                    |                                                |                                        |                                                                                      |                                                                                                    |
| Enter new SSN: Search Click the                                                                                                    | e View/Upda                                    | te button.                             |                                                                                      |                                                                                                    |

4. Click the View/Update button for the record you want view.

The Application/Loan Details page displays.

Other things you can do on the Application Loan Summary page include:

- View Demographics View borrower demographic information (name, address, etc.).
- View Aggregate Loan Totals -- View total dollar amounts for loans serviced by Sallie Mae<sup>®</sup>.
- View Acct Servicing Summary View stored loan data for loans serviced by Sallie Mae.
- View Multi-Loan Details View summarized loan information for all applications/loans associated with your institution for the corresponding borrower/student.
- Certify App –Certify an application that is in process.
- Print Prom Note Print the Promissory Note and/or other loan documentation.
- Cancel Discontinue the loan application.
- Reinstate Revalidate a loan application that has previously been cancelled.

(Continued on the next page)

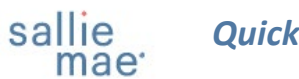

| Il mae                                                                                                    |                                    |                                                                                                    |                                                                     |                                                | Welcome, Schoo<br>Change my password   Sig                                                                                             | ol User<br>g <u>n out</u> |
|----------------------------------------------------------------------------------------------------|------------------------------------|----------------------------------------------------------------------------------------------------|---------------------------------------------------------------------|------------------------------------------------|----------------------------------------------------------------------------------------------------|---------------------------|
| Home Certifications -                                                                                                    | Inquiry/Report                     | ing 👻 File i                                                                                              | management <del>-</del>                                             | Administration                                 | n <b>-</b>                                                                                                    |                           |
|                                                                                                    |                                    |                                                                                                    |                                                                     |                                                | View Printable Page   Feed                                                                                                    | dback                     |
| Application / Loan details                                                                                                    | I                                  | Enter new<br>SSN:                                                                                         |                                                                     | Search                                         | XXX-XX-XXXX                                                                                                    | Q                         |
| Smart Option Student Loan (091)                                                                                                    | Status de                          | etails 😉 🛛 Loan deta                                                                                      | ails 🕙 Disburseme                                                   | ent details 🕓                                  | Need Help?                                                                                                    |                           |
| Borrower                                                                                                    |                                    |                                                                                                    |                                                                     | Return to top                                  | User guides                                                                                                    |                           |
| Name: ALICE ADAMS<br>Social Security number: 666-52-5210<br>Date of birth: 03/01/1997                                                                                                    |                                    |                                                                                                    | <u>View aggrega</u><br><u>View acct servici</u>                     | te loan totals >><br>ing summary >>            | Account settings<br>Change my password<br>Change my challenge<br>Information<br>School Assist <sup>34</sup> Represente                 | atives                    |
| Cosigner                                                                                                    |                                    |                                                                                                    |                                                                     | Return to top                                  | are available during the<br>following business hours:                                                                                  |                           |
| Name: GIRDLER SHORON   Social Security number: 719-89-1343   Date of birth: 02/01/1982                                                                                                    | Signature date:<br>Signature type: | 01/29/2020<br>E-SIGNED                                                                                    |                                                                     |                                                | Monday - Friday<br>9:00 a.m 6:00 p.m. ET<br>Phone: 844-8-ASSIST<br>(844-827-7478)<br>International: 877-456-62<br>Direct: 302-451-4019 | 221                       |
| Status details                                                                                                    |                                    |                                                                                                    |                                                                     | Return to top                                  | Email Us                                                                                                    |                           |
| Loan status: FULLY DISBURSED<br>Credit status: APPROVED<br>What's next: Fully disbursed                                                                                                    |                                    |                                                                                                    | View ra                                                             | ites and fees >>                               |                                                                                                    |                           |
| Loan details                                                                                                    |                                    |                                                                                                    |                                                                     | Return to top                                  |                                                                                                    |                           |
| School name: UNIV-HAINI CAMPUS<br>School ID: 000000-00<br>Loan period: 01/15/2020 - 04/15/2020<br>CommonLine unique ID: 899984/TIO0663447<br>Alt Ioan program code: 091<br>Application ID: 100863447-01 | Er<br>Ma                           | Grade level:<br>Enrollment status:<br>nrollment efftv date:<br>Antcptd grad date:<br>jor course of study: | UNDERGRADUATE<br>FULL TIME<br>01/15/2020<br>08/31/2020<br>MARKETING | Update loan data<br>Update disb data<br>Cancel |                                                                                                    |                           |
| Disbursing agent: SALLIE MAE<br>Servicer name: <u>SLM</u>                                                                                                    |                                    | Lender ID:<br>Lender name:                                                                                | 900905<br>SALLIE MAE                                                |                                                |                                                                                                    |                           |
| Cost of attendance: \$55,175.00<br>Estimated financial aid: \$1,000.00<br>Expetd family contrbtn:                                                                                                    | L                                  | oan amt requested:<br>School cert amount:<br>Approved amount:                                             | \$5,000.00<br>\$5,000.00<br>\$5,000.00                              |                                                |                                                                                                    |                           |
| School non-ed branch ID:                                                                                                    | Ap                                 | plication start date:                                                                                     | 01/29/2020                                                          |                                                |                                                                                                    |                           |
| School use field:<br>School cert date: 01/29/2020<br>Credit expiration: 01/28/2021                                                                                                    | Bor                                | date:<br>r self cert signature<br>date:<br>Borr signature date:<br>Prom note received:                    | 01/29/2020<br>01/29/2020<br>01/29/2020<br>01/29/2020                |                                                |                                                                                                    |                           |
| Disbursement details                                                                                                    |                                    |                                                                                                    |                                                                     | • Return to top                                |                                                                                                    |                           |
|                                                                                                    |                                    |                                                                                                    | View disbursem                                                      | ent history >>                                 |                                                                                                    |                           |
| Disb date Disb status                                                                                                    | H/R status                         | Gross amount                                                                                              | Disb fees                                                           | Set amount                                     |                                                                                                    |                           |
| 2 03/09/2020 DISBURSED                                                                                                    | RELEASE                            | \$2,500.00                                                                                                | \$0.00                                                              | \$1,000.00                                     |                                                                                                    |                           |
| 3 03/09/2020 DISBURSED                                                                                                    | RELEASE                            | \$1,500.00                                                                                                | \$0.00                                                              | \$1,500.00                                     |                                                                                                    |                           |
| Totals:                                                                                                    |                                    | \$5,000.00                                                                                                | \$0.00                                                              | \$5,000.00                                     |                                                                                                    |                           |
| Make changes                                                                                                    |                                    |                                                                                                    |                                                                     | Return to top                                  |                                                                                                    |                           |
| Enter new SSN: Search                                                                                                    |                                    |                                                                                                    |                                                                     |                                                |                                                                                                    |                           |

NOTE: The viewing options available on the Application/Loan Details page vary depending on your access level as well as the type of loan for which you are viewing details.

5. View the record details.

NOTE: If there are documents that still need to be uploaded, a **Secure Document Upload** link will display. Follow the onscreen instructions to upload the required documents.

# **Viewing Disbursement History**

### How to view disbursement history:

sallie mae

 On the Application/Loan Details page, click the View Disbursement History link. The Disbursement History page displays.

| Report run We             | ednesday, May 20, 2020 at 10:01                                  | :44 AM ET                               | <u>Disb Nb</u>                                        | Disb Nbr 1 Activity 🕑 Disb Nbr 2 Activity 🕑 |                 |  |  |
|---------------------------|------------------------------------------------------------------|-----------------------------------------|-------------------------------------------------------|---------------------------------------------|-----------------|--|--|
| Borrower                  |                                                                  |                                         |                                                       |                                             | • Return to top |  |  |
| Social Secu<br>[          | Name:ALICE ADAMSIrity number:666-52-5210Date of birth:03/01/1997 |                                         |                                                       |                                             |                 |  |  |
| Disburseme                | ent number 1 (of 2) activity                                     |                                         |                                                       |                                             | • Return to top |  |  |
| )ate/<br>ïme              | Activity                                                         | Details                                 |                                                       | User ID                                     |                 |  |  |
| 02/25/2020<br>09:25 AM ET | DISB DATE CHANGED                                                | Field name:<br>Old value:<br>New value: | DISB DATE<br>1/3/2020<br>3/15/2020                    | INTERNAL                                    |                 |  |  |
| )2/25/2020<br>)9:25 AM ET | FUNDS DISBURSED TO VIA<br>ACH.                                   | Field name:<br>Old value:<br>New value: | DISB STATUS<br>CANCELLED(FUNDS RETURNED)<br>DISBURSED | INTERNAL                                    |                 |  |  |
| )2/25/2020<br>)9:25 AM ET | DISB REISSUED                                                    | Field name:<br>Old value:<br>New value: | DISB REISSUED<br>NO<br>YES                            | INTERNAL                                    |                 |  |  |
| 02/25/2020<br>09:20 AM ET | DISB REFUNDED                                                    | Field name:<br>Old value:<br>New value: | DISB STATUS<br>DISBURSED<br>CANCELLED(FUNDS RETURNED) | INTERNAL                                    |                 |  |  |
| )2/25/2020<br>)9:16 AM ET | DISB REFUND/CANCEL<br>PENDING, AWAITING FUNDS<br>FROM SCHOOL     | Field name:<br>Old value:<br>New value: | REFUND/CANCEL<br>2500.00                              | INTERNAL                                    |                 |  |  |
| 02/07/2020<br>08:44 AM ET | DISB RELEASED                                                    | Field name:<br>Old value:<br>New value: | HOLD/RELEASE STATUS<br>HOLD<br>RELEASE                | TYLERQA                                     |                 |  |  |
| Disburseme                | ent number 2 (of 2) activity                                     |                                         |                                                       |                                             | • Return to top |  |  |
| )ate/<br>ïme              | Activity                                                         | Details                                 |                                                       | User ID                                     |                 |  |  |
| 02/07/2020<br>08:44 AM ET | DISB RELEASED                                                    | Field name:<br>Old value:<br>New value: | HOLD/RELEASE STATUS<br>HOLD<br>RELEASE                | TYLERQA                                     |                 |  |  |
| )2/07/2020<br>)8:44 AM ET | FUNDS DISBURSED TO VIA<br>ACH.                                   | Field name:<br>Old value:<br>New value: | DISB STATUS<br>CANCELLED(PRE-DISB)<br>DISBURSED       | TYLERQA                                     |                 |  |  |
| 01/31/2020<br>04:24 PM ET | DISB CANCELED                                                    | Old value:<br>New value:                | AWAITING DISB<br>CANCELLED(PRE-DISB)                  | SYSTEM                                      |                 |  |  |
| 01/07/2020<br>01:57 AM ET | DISB METHOD CHANGED                                              | Old value:<br>New value:                | CHECK<br>ACH                                          | E78548-SUPP                                 | ORT             |  |  |
| 01/07/2020<br>01:57 AM ET | DISB PLACED ON HOLD                                              | New value:                              | HOLD/RELEASE STATUS<br>RELEASE<br>HOLD                | Click th                                    | e Return to     |  |  |

- 2. Review the available information.
- 3. Click the Return to App/Loan Details button to return to the Application/Loan Details page.